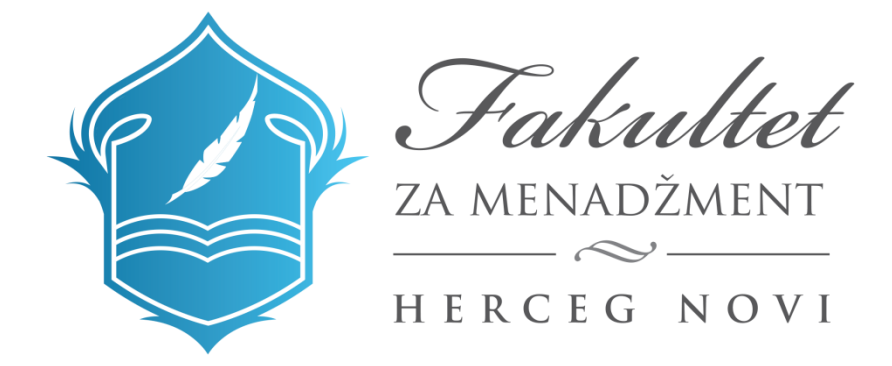

# UPUSTVO ZA KORIŠĆENJE E-LEARN PLATFORME TUTORIJAL ZA PROFESORE

| Prijava                                          |  |
|--------------------------------------------------|--|
| Korisničko ime                                   |  |
| Prijava                                          |  |
| Zaboravili ste svoje korisničko ime ili lozinku? |  |
| Vaš Web čitač mora imati omogućene "kolačiće" 🕐  |  |

# POČETNA STRANA

Nakon uspješne prijave sa odgovarajućim korisničkim imenom i lozinkom pristupate sistemu. Na početnoj stranici E-learn platforme u centralnom dijelu, dat je pregled **obavještenja po godinama studija**. Obavještenja postavlja Studentska služba Fakulteta, kako bi informisala studente o rokovima za prijavu ispita, ovjeru semestra, upis studijske godine i sl. **Kategorije kurseva** sadrži pregled predmeta za svaku studijsku godinu. Sa desne strane se nalazi polje **Moji kursevi** gdje se nalaze predmeti na kojima profesor predaje. **Glavni meni** sadrži akademski kalendar, raspored predavanja i mailing listu profesora i saradnika za svaku studijsku godinu.

| DMINISTRACIJA                            | Obavieštenia po godinama studija                                                                                                    |             | NAVIGACIJ                                          | A                             |                              |                   |            |         |                                       | Ŧ   |
|------------------------------------------|----------------------------------------------------------------------------------------------------|-------------|----------------------------------------------------|-------------------------------|------------------------------|-------------------|------------|---------|---------------------------------------|-----|
| PORUKE Itema poruka na čekanju<br>Poruke | Conorre studije - I godina     Conorre studije - II godina     Conorre studije - II godina     Conorre studije - II godina     Specijalatičke studije |             | MOJI KURS<br>C ENGLESH<br>C ENGLESH<br>Svi kursevi | SEVI<br>KI JEZ<br>KI JEZ      | 3 <b>K I</b> II              |                   |            |         | 1                                     | - 3 |
|                                          | Kategorije kurseva                                                                                                    | Proširi sve | GLAVNI ME                                          | S<br>- godi                   | na                           |                   |            |         | i i i i i i i i i i i i i i i i i i i |     |
|                                          | <ul> <li>&gt; Osnovne studije – I godina (10)</li> <li>&gt; Osnovne studije – II godina (10)</li> </ul>                                               |             | INFO - II<br>INFO - S<br>INFO - N                  | I - god<br>Specija<br>Magista | dina<br>Ilističko<br>arske s | e stud<br>studije | ije        |         |                                       |     |
|                                          | ⊳ Osnovne studije – III godina (14)                                                                                                    |             | KALENDAR                                           | 2                             |                              |                   |            |         |                                       | = 7 |
|                                          | » Specijalističke studije (6)                                                                                                    |             | <<br>Pon                                           | Uto                           | oktol<br>Sre                 | bar 20<br>Čet     | 18.<br>Pet | Sub     | Ned                                   |     |
|                                          | ⊳ Magistarske studije (4)                                                                                                    |             | 1<br>8                                             | 2                             | 3                            | 4                 | 5          | 6<br>13 | 7                                     |     |
|                                          |                                                                                                    |             | 22                                                 | 23                            | 24                           | 25                | 26         | 20      | 28                                    |     |

#### KATEGORIJE KURSEVA

Klikom na određenu studijsku godinu, omogućuje se prikaz predmeta na istoj. Na primjer klikom na **Osnovne studije – II godina** možete vidjeti sledeće predmete:

| łočetna stranica 🕨 Kursevi 🕨 Osnovne studije – I                                      | II godina |                                                                                                    |   |                                                              |  |
|---------------------------------------------------------------------------------------|-----------|----------------------------------------------------------------------------------------------------|---|--------------------------------------------------------------|--|
| ADMINISTRACIJA I I I I I I I I I I I I I I I I I I                                    | 0 0<br>0  | Kategorije kurseva:<br>Osnovne studije – II godina V<br>Pretraši kurseva:                                                                                                    |   | GLAVNI MENI                                                  |  |
| ipšte uputstvo<br>irezentacija<br>ireiranje sadržaja u Word-u<br>lumerisanje stranica |           | © FINANSIJSKI MENADŽMENT<br>Predavš: Nikla Grgurević<br>Predavš: Marko Radojšić                                                                                                    | * | INFO - Specijalističke studije<br>INFO - Magistarske studije |  |
|                                                                                       |           | Commentation Commentation Comme | Ŧ |                                                              |  |
|                                                                                       |           | MONETARNA EKONOMIJA Predavač: Vsstilje Kostič Predavač: Duško Milanović                                                                                                    | * |                                                              |  |
|                                                                                       |           | © RELACIONE BAZE PODATAKA<br>Predavat: Borde Jovanović<br>Predavat: Ivana Nikolić Dinić                                                                                                    | * |                                                              |  |
|                                                                                       |           | © ENGLESKI JEZIK III                                                                                                    | 1 |                                                              |  |

Za svaki predmet, navedeni su profesor i saradnik angažvani na istom. Klikom na ime profesora ili saradnika možete pristupiti direktno njihovom profilu i pogledati osnovne podatke, kao i poslati poruku putem opcije **Poruka** koju će profesor dobiti i na svoj e-mail nalog.

Klikom na predmet na kojem ste angažovani otvoriće se stranica sledećeg sadržaja:

|                               | IX III  |                                  |                                                       |
|-------------------------------|---------|----------------------------------|-------------------------------------------------------|
| četna stranica 🕞 ENGLESKI JE2 | ZIK III |                                  | Uključi uređivanje                                    |
| DMINISTRACIJA                 |         |                                  | PRETRAŽI FORUME                                       |
|                               |         | C Announcements                  | Napredno pretraživanje (?)                            |
|                               |         | REZULTATI ISPITA I KOLOKVIJUMA   | GLAVNI MENI                                           |
|                               |         | OBAVJEŠTENJA                     | INFO - I - godina                                     |
|                               |         | NASTAVNI MATERIJALI              | INFO - III - godina<br>INFO - Specijalističke studije |
|                               |         | 🖆 English Language III - Unit 16 |                                                       |
|                               |         | English Language III - Unit 17   | NAJNOVIJE VESTI                                       |
|                               |         | English Language III - Unit 18   | Dodaj novu temu                                       |
|                               |         | English Language III - Unit 19   | (Nije objavljena još nijedna vest.)                   |
|                               |         | English Language III - Unit 20   |                                                       |
|                               |         | English Language III - Unit 21   | PREDSTOJEČI DOGAĐAJI                                  |
|                               |         | English Language III - Passive   | Nema predstojećih događaja                            |
|                               |         | KNJIGE                           | ldi na kalendar                                       |

Klikom na dugme **Uključi uređivanje** u gornjem desnom uglu, otvara se stranica gdje je profesor u mogućnosti da uređuje stranicu predmeta.

#### STRANICA PREDMETA - UREĐIVANJE

Sada je moguće uređivati stranicu, postavljati obavještenja, nastavne materijale i rezultate ispita i kolokvijuma.

| očetna stranica 🕨 ENGLESKI JEZIK III |            |                                                                                                    |                                                    | Isključi uređivanje                                                                                                    |
|--------------------------------------|------------|----------------------------------------------------------------------------------------------------|----------------------------------------------------|----------------------------------------------------------------------------------------------------|
| DMINISTRACIJA                        | ec<br>+ •- | 4 🖬 arrange                                                                                                    | Uredi -                                            | PRETRAŽI FORUME + 0-                                                                                                    |
| ODAJ BLOK                            |            | All builder of the Second Second Seco | Dodaj aktivnost ili resurs                         | Napredno pretraživanje (?)                                                                                                    |
| Oodaj                                | •          | ♣ REZULTATI ISPITA I KOLOKVIJUMA ∠                                                                                                    | Urėdi≁<br>+ Dodaj aktivnost ili resurs             | GLAVNI MENI 🛛 📾 🕁                                                                                                    |
|                                      |            |                                                                                                    | Uredi <del>-</del><br>+ Dodaj aktivnost ili resurs | Stenews ∕<br>Stenews ∕<br>INFO-1-godina ∕<br>Stenews ∕<br>Stenews ∕<br>Sten |
|                                      |            | ♠ NASTAVNI MATERIJALI  ∠                                                                                                    | Uredi <del>-</del>                                 | 📔 INFO-II-godina ⊘<br>S S → ⊕ ⊕ & X X                                                                                                    |
|                                      |            | 💠 値 English Language III - Unit 16 🖉<br>💠 📜 English Language III - Unit 17 🖉                                                                                                    | Uredi -                                            | INFO + III - godina ∠                                                                                                    |
|                                      |            | 🕂 擅 English Language III - Unit 18 🥖                                                                                                    | Uredi -                                            | ■ inveo - specifialisticke studije >                                                                                                    |
|                                      |            | 🕂 值 English Language III - Unit 19 🖉                                                                                                    | Uredi ~                                            | INFO - Magistarske studije 🧷                                                                                                    |
|                                      |            | 💠 值 English Language III - Unit 20 🥢                                                                                                    | Uredi -                                            |                                                                                                    |
|                                      |            | 🕂 🧧 English Language III - Unit 21 Z                                                                                                    | Uredi -                                            | Odaj resurs V                                                                                                    |
|                                      |            | 🕂 🛄 English Language III - Passive 🖌                                                                                                    | Uredi -                                            | Dodaj aktivnost •                                                                                                    |

# Uređivanje – postavljanje nastavnih materijala

U okviru sekcije Nastavni materijali potrebno je kliknuti na **+Dodaj aktivnost ili resurs**. Nakon toga u spisku **Resursi** kliknite **Datoteka** i **Dodaj**.

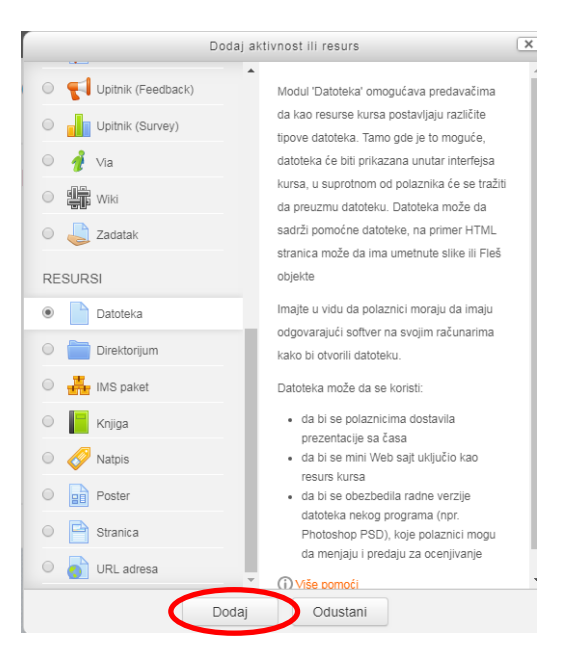

Sledeći korak u postavljanju materijala jeste da popunite polja **Naziv** datoteke i **Opis** u sledećem obrascu:

| DMINISTRACIJA ⊡ 🖸<br>⊕ 🗣 🗸                                                                                         | Dodavanje aktivr                 | nosti u NASTAVNI MATERIJALI® |                                    |
|----------------------------------------------------------------------------------------------------|----------------------------------|------------------------------|------------------------------------|
| r Administracija kursa<br>// Isključi uređivanje<br>// Uredi podešavanja                                           | ✓ Opšta podešavanja              |                              | Proširi sve                        |
| <ul> <li>Korisnici</li> <li>Filteri</li> <li>Izveštaji</li> </ul>                                                  | Naziv*                           |                              |                                    |
| Ocene     Podešavanje dnevnika ocena     Bedževi                                                                   | Opis                             |                              |                                    |
| Kreiranje rezervne kopije     Restauritanje rezervne kopije     Uvoz     Objavi     Resetovanje                    |                                  |                              | į,                                 |
| Banka pitania                                                                                                    | Prikaži opis na stranici kursa 🕐 |                              |                                    |
| Kompetencije     Koma za otnatke                                                                                   | Izaberi datoteke                 | Maksimaina veli              | čina za nove datoteke Neograničeno |
| Komptencije     Korpa za otpatke Promeni ulogu u                                                                   | Izaberi datoteke                 | Matsimatra veli              | čina za nove datoteke Neograničeno |
| A Kompetencije<br>Tokopa za otpaške<br>Promeni ulogu u<br>Administracija sajta<br>Pretraga                         | Izaberi datoteke                 | Matsimatra vali              | Sina za nove datotake Neograničeno |
| A Kompetencije<br>(ii) Korpa za otpaške<br>Promeni ulogu<br>Administracije sajta<br>Pretraga<br>AVNI MENI<br>+ o - | Izaberi datoteke                 | Atteination well             | Bin za nove datatele Neografilero  |
| Kompetencije     Korpa za otpatke     Promeni ulogu u     Administracije sata     Pretraga  GLAVNI MENI     + • •  | Izaberi datoteke                 | Addamatra veli               |                                    |

Ukoliko ste napisali opis i želite da bude dostupan na stranici Vašeg predmeta/kursa, štiklirajte opciju **Prikaži opis na stranici kursa**. Kako bi ste dodali datoteku, možete istu prevući sa Vašeg PC-a i spustiti u sekciju **Izaberi datoteku**, ili kliknite na ikonicu u gornjem desnom uglu:

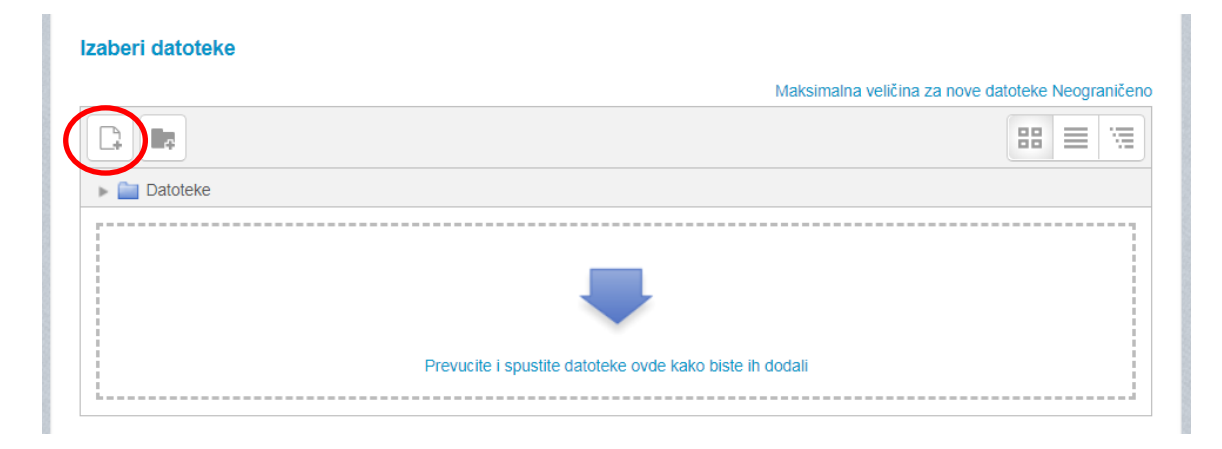

Nakon toga, odaberite opciju **Postavi datoteku – Choose file – Postavi ovu datoteku**. I **Sačuvaj i vrati se na kurs** ili **Sačuvaj i prikaži**.

|                              | Birač da        | toteke                     | × |
|------------------------------|-----------------|----------------------------|---|
| n Datoteke na serveru        |                 |                            |   |
| n Skoro korišćene datoteke   |                 |                            |   |
| 🖄 Postavi datoteku           |                 |                            |   |
| Preuzimanje sa URL<br>adrese | Prilog          | Choose File No file chosen |   |
| n Privatne datoteke          | Sačuvai kao     |                            |   |
| Wikimedia                    |                 |                            |   |
|                              | Autor           | Studentska služba          |   |
|                              | Izaberi licencu | Sva prava zadržana 🔹       |   |
|                              | l               | Postavi ovu datoteku       |   |
|                              |                 |                            |   |
|                              |                 |                            |   |
|                              |                 |                            |   |
|                              |                 |                            |   |

# Postavljanje obavještenja

Nakon što smo dodali materijal i dalje ostajemo u modu uređivanja, to jest u koliko želiite da postavite obavještenje, a nijeste uključili uređivanje potrebno je ponovo aktivirati dugme u gornjem desnom uglu stranice predmeta **Uključi uređivanje**. U okviru polja Obavještenja potrebno je kliknuti **+Dodaj aktivnost ili resurs**.

| očetna stranica ► ENGLESK | J JEZIK III |                                      |                              | Iski                               | uči uređivan             |
|---------------------------|-------------|--------------------------------------|------------------------------|------------------------------------|--------------------------|
| DMINISTRACIJA             |             |                                      |                              | PRETRAŽI FORUME                    |                          |
|                           | ÷ ÷-        | . 🗖                                  | Uredi -                      |                                    | + + •                    |
|                           |             | 🎌 🍋 Announcements 🖉                  | Uredi - 👗                    |                                    | Dalje                    |
| ODAJ BLOK                 |             |                                      | + Dodaj aktivnost ili resurs | Napredno pretraživanje             | 3                        |
| Jodaj                     | <b>T</b>    | * REZULTATI ISPITA I KOLOKVIJUMA     | Uredi -                      |                                    |                          |
|                           |             |                                      | + Dodai aktivnost ili resure | GLAVNI MENI                        |                          |
|                           |             |                                      |                              | Site news                          |                          |
|                           |             |                                      | Uredi -                      | \$10 ÷                             | @ (2 2. )                |
|                           |             |                                      | + Dodaj aktivnost ili resurs | INFO - I - godina 🧷                |                          |
|                           |             |                                      |                              | INFO - II - nordina                | @ ( <u>]</u> <u></u> * ) |
|                           |             |                                      | Uredi -                      | \$ ¢ →                             | • 6 2 >                  |
|                           |             | 💠 📁 English Language III - Unit 16 / | Uredi -                      | INFO - III - godina 🖉              |                          |
|                           |             | 🛧 📜 English Language III - Unit 17   | Uredi -                      | INFO - Specijalističke studije     | ≪ (C) ∦+ ≱               |
|                           |             | Findish Language III - Unit 18       | Uredi -                      | ■ Intro = opecification of outside | @ (2 2 )                 |
|                           |             |                                      | Lirodi -                     | INFO - Magistarske studije 🥢       |                          |
|                           |             | English Language II - Uhit 19 2      | Ureur -                      | \$ \$ \$                           | @ @ # X                  |

Zatim u okviru Aktivnosti odaberite opciju Forum i Dodaj.

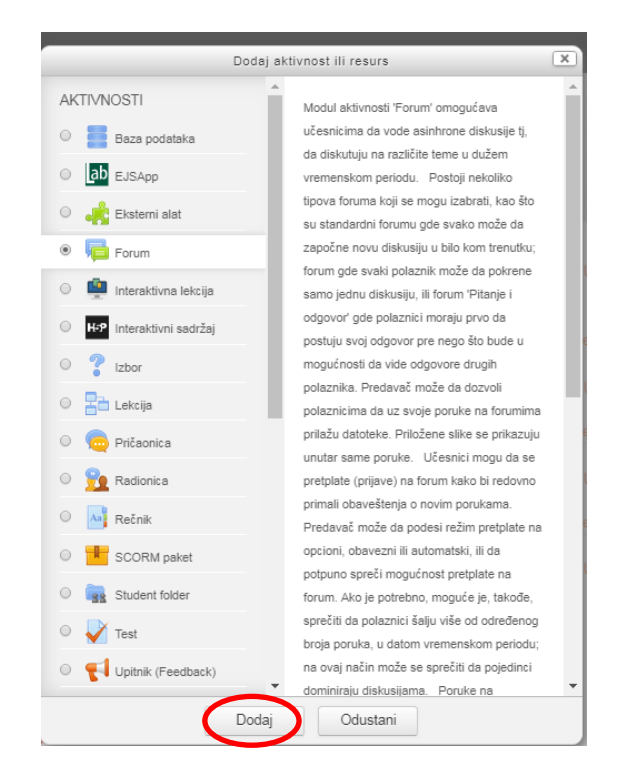

Kako bi ste postavili obavještenje unestite **Naziv foruma** i **Opis**, kao i odaberite **Prikaži opis na stranici kursa** ukoliko želite da opis obavještenja bude dostupan na stranici predmeta.

| očetna stranica 🕨 ENGLESKI     | JEZIK III 🕨 Dodava  | nje aktivnosti u OBAVJEŠTENJA |                        |             |
|--------------------------------|---------------------|-------------------------------|------------------------|-------------|
| DMINISTRACIJA                  | )<br>19<br>19<br>19 | 樳 Dodavanje aktivr            | nosti u OBAVJEŠTENJA ℗ |             |
| LAVNI MENI                     | —⊂<br>+ ÷-          | ✓ Opšta podešavanja           |                        | Proširi sve |
| Site news 🥖                    | →@@&X               | Naziv foruma*                 |                        |             |
| INFO - I - godina 🧷            | → @ @ & X           | Opis                          |                        |             |
| INFO - II - godina 🥢           | → @ @ & X           |                               |                        |             |
| INFO - III - godina 🧷 🗞 🏟      | → @ @ & X           |                               |                        |             |
| INFO - Specijalističke studije | → @ @ & X           |                               |                        |             |
| INFO - Magistarske studije 🗞 🔅 | `<br>→ @ @ & X      |                               |                        |             |
| @ Do                           | daj resurs 🔻        |                               |                        |             |

Kako bi ste objavili obavještenje odaberite **Sačuvaj i vrati se na kurs** ili **Sačuvaj i** prikaži.

### Postavljanje rezultata kolokvijuma i ispita

Kako bi ste postavili rezultate polaganja potrebno je da u okviru sekcije **Rezultati ispita i kolokvijuma** odaberete **+Dodaj aktivnost ili resurs**. Nakon toga u spisku **Resursi** kliknite **Datoteka** i **Dodaj**.

| očetna stranica 🕨 ENGLESK | I JEZIK III |                                      |                              | lt                             | sključi uređivar |
|---------------------------|-------------|--------------------------------------|------------------------------|--------------------------------|------------------|
| DMINISTRACIJA             | • •         |                                      |                              | PRETRAŽI FORUME                |                  |
|                           | + 0-        | 🕂 🔚 Announcements 🧭                  | Uredi -                      |                                | + ¢              |
| DDAJ BLOK                 |             |                                      |                              | Napredno pretraživan           | je ⑦             |
| Dodaj                     | •           |                                      | Und                          |                                | 0.00.71          |
|                           |             | * REZULIATI ISPITAT KOLOKVIJUMA      | Uredi                        | GLAVNI MENI                    |                  |
|                           |             |                                      | + Dodaj aktivnost ili resurs |                                | 中章               |
|                           |             | + OBAVJEŠTENJA                       | Uredi -                      | Site news Z                    | > • @ 2.         |
|                           |             |                                      | + Dodaj aktivnost ili resurs | INFO - I - godina 🖉            | -> @ (n & )      |
|                           |             | ↔ NASTAVNI MATERIJALI ∠              | Uredi -                      | INFO - II - godina 🖉           | -> @ (n & )      |
|                           |             | 🕁 🖆 English Language III - Unit 16 🖉 | Uredi -                      | INFO - III - godina 🖉          |                  |
|                           |             | 🛨 🔟 English Language III - Unit 17   | Uredi -                      | INFO - Specijalističke studije | -> @ (0 2+ )     |
|                           |             | 🛨 値 English Language III - Unit 18   | Uredi -                      | \$ ¢                           | > @ 18 2.        |
|                           |             | 🕂 💶 English Language III - Unit 19   | Uredi -                      | INFO - Magistarske studije     |                  |
|                           |             |                                      | 1 million                    |                                |                  |

Popunite polja Naziv datoteke i Opis u sledećem obrascu:

| očetna stranica 🕨 ENGLESKI 🕻 | JEZIK III ► Dodavar    | nje aktivnosti u REZULTATI ISPITA I KOLOKVIJI | UMA                           |                                           |
|------------------------------|------------------------|-----------------------------------------------|-------------------------------|-------------------------------------------|
| ADMINISTRACIJA               | • د<br>ج ¢ ×           | 🖹 Dodavanje aktivn                            | nosti u REZULTATI ISPITA I KO | DLOKVIJUMA <sub>©</sub>                   |
| SLAVNI MENI                  |                        | ✓ Opšta podešavanja                           |                               | Proširi sve                               |
| 📮 Site news 🥢                | → @ @ & X              | Naziv*                                        |                               |                                           |
| 📕 INFO - I - godina 🥢        | → @ % & X              | Opis                                          |                               |                                           |
| 📕 INFO - II - godina 🖉       | → @ @ & X              |                                               |                               |                                           |
| INFO - III - godina 2        | → @ % & X              |                                               |                               |                                           |
| NFO - Magistarske studije 🧹  | → @ @ & X              | Prikaži opis na stranici kursa 🕐              |                               | 201                                       |
| s s .<br>Dod                 | → Φ <sup>c</sup> l & X | Izaberi datoteke                              |                               | Maksimalna velčina za nove datoteke 123Mb |
| @ Dodaj ak                   | tivnost •              |                                               | ▶ 🔛 Datoteke                  |                                           |

Ukoliko ste napisali opis i želite da bude dostupan na stranici Vašeg predmeta/kursa, štiklirajte opciju **Prikaži opis na stranici kursa**. Kako bi ste dodali datoteku, možete istu prevući sa Vašeg PC-a i spustiti u sekciju **Izaberi datoteku**, ili kliknite na ikonicu u gornjem desnom uglu:

| Izaberi datoteke |                                                         |      |
|------------------|---------------------------------------------------------|------|
|                  | Maksimalna veličina za nove datoteke Neograni           | ičer |
|                  |                                                         | 1    |
| ▶ 🚞 Datoteke     |                                                         |      |
|                  |                                                         | 1    |
|                  |                                                         |      |
|                  | Prevucite i spustite datoteke ovde kako biste ih dodali | ÷.   |
| L                |                                                         | -1   |

Nakon toga, odaberite opciju **Postavi datoteku – Choose file – Postavi ovu datoteku**. I **Sačuvaj i vrati se na kurs** ili **Sačuvaj i prikaži**.

<u>Rezultate je potrebno postaviti u formi Excel ili Word dokumenta, sa sledećim informacijama: broj indeksa i ostvareni broj bodova na kolokvijumu ili ispitu (bez imena i prezimena studenta).</u>

### **GLAVNI MENI**

Na početnoj stranici E-learn platforme desno se nalazi **Glavni meni**.

| ZA MENADZMENT          |                                    |         |        |            |        |        |     |     |
|------------------------|------------------------------------|---------|--------|------------|--------|--------|-----|-----|
| DMINISTRACIJA          | ST 100 0 0 1 50                    | NAVIG   | ACIJA  |            |        |        |     |     |
|                        | Obavještenja po godinama studija   |         |        |            |        |        |     |     |
| ORUKE                  | Osnovne studije - I godina         | MOJI    | URSE   | VI         |        |        |     | - < |
| Nema poruka na čekanju |                                    | C ENG   | LESKI  | JEZIK I    |        |        |     |     |
| oruke                  |                                    | C? ENG  | LESKI  | JEZIKI     | U.     |        |     |     |
|                        | Shovhe studije - Ili godina        | SVI KUI | sevi   |            |        |        |     |     |
|                        | Specijalističke studije            | /       |        | 10.59%     |        | 15.    |     |     |
|                        | N Magistarske studije              | GLAV    | II MEN | H          |        |        |     | EL  |
|                        | Kategorije kurseva                 | Site    | e news |            |        |        |     |     |
|                        | Proširi sve                        | INF     | 0-1-0  | godina     |        |        |     |     |
|                        | Ocnouno studio - Landina           |         | 0-11-  | godina     |        |        |     |     |
|                        | b Oshovne studije – i godina (10)  |         | 0 - Sp | eciialisti | čke s  | tudije |     |     |
|                        | Osnovne studije – Il godina (10)   | INF     | 0 - Ma | gistarsk   | ke stu | idije  |     |     |
|                        | ⊳ Osnovne studije – III godina(14) | KALEN   | ID AL  | 10.733     |        |        | /   |     |
|                        | Specijalističke studije o          |         | IDAR   | oktob      | par 20 | 018.   |     | -   |
|                        |                                    | Pon     | Uto    | Sre !      | Čet    | Pet    | Sub | Ned |
|                        | Magistarske studije (4)            | 1       | 2      | 3          | 4      | 5      | 6   | 7   |
|                        |                                    | × •     |        | 10         |        |        | 15  | 14  |

U okviru Glavnog menija možete pristupiti informcijama: Akademski kalendar, , Nastavni plan, Mailing lista Profesora i saradnika, Raspored predavanja, kolokvijuma i ispita.

| -learn FM-HN                                                                             | - godina     |                                                                                                    |                                                                 |                                  |                                                                             |  |
|------------------------------------------------------------------------------------------|--------------|----------------------------------------------------------------------------------------------------|-----------------------------------------------------------------|----------------------------------|-----------------------------------------------------------------------------|--|
| SADRŽAJ<br>1 Akademski kalendar<br>2 Nastavni plan                                       | INFO -       | I - godina                                                                                                    |                                                                 |                                  | GLAVNI MENI                                                                 |  |
| 3 Mailing lista Profesora i saradnika<br>4 Raspored predavanja<br>5 Raspored kolokvijuma | 1 Akade      | mski kalendar                                                                                                    |                                                                 |                                  | INFO - II - godina<br>INFO - III - godina<br>INFO - Specijalističke studije |  |
| ADMINISTRACIJA                                                                           |              | Fakultet U. 2<br>Tel.<br>Za menadžment finh<br>Herceg novi                                                                                                    | Zemunska 143,<br>031/332-900;<br>nstudentskaslu;<br>v.fm-hn.com | Meljine, 85 348<br>zba@gmail.com | INFO - Magistarske studije                                                  |  |
|                                                                                          | Akademski ka | lendar za studijsku 2018/19 godinu                                                                                                    |                                                                 |                                  |                                                                             |  |
|                                                                                          | Datum        | Sedmica nastave                                                                                                    | Datum                                                           | Sedmica nastave                  |                                                                             |  |
|                                                                                          | Sep. 17-21   | I sedmica - Početak nastave                                                                                                    | Feb. 11-15                                                      | I sedmica - Početak nastave      |                                                                             |  |
|                                                                                          | Sep. 24- 28  | Il sedmica nastave                                                                                                    | Feb. 18-22                                                      | Il sedmica nastave               |                                                                             |  |
|                                                                                          | Okt. 01-05   | III sedmica nastave                                                                                                    | Feb. 25-<br>01Mart                                              | III sedmica nastave              |                                                                             |  |
|                                                                                          | Okt. 08-12   | IV sedmica nastave                                                                                                    | Mart 04-08                                                      | IV sedmica nastave               |                                                                             |  |
|                                                                                          | Okt. 15-19   | V sedmica nastave                                                                                                    | Mart 11-15                                                      | V sedmica nastave                |                                                                             |  |
|                                                                                          | Okt. 22-26   | VI sedmica nastave                                                                                                    | Mart 18-22                                                      | VI sedmica nastave               |                                                                             |  |
|                                                                                          | Okt 29-02    | Contract of the contract of the contract of th | and the second second                                           | MI sedmica nastave -             |                                                                             |  |

# PROFIL PROFESORA I SARADNIKA

Profesori i saradnici mogu pristupiti svom profilu preko početne stranice, klikom na svoje ime u gornjem desnom uglu i opciju **Profil**.

| J Fakultet                                                      |           |                                                                                                    |                                                  |                     | Kontrolni panel                           |
|-----------------------------------------------------------------|-----------|----------------------------------------------------------------------------------------------------|--------------------------------------------------|---------------------|-------------------------------------------|
|                                                                 | •C<br>• • | Obavještenja po godinama studija                                                                                                    |                                                  | NAVIGACIJA          | Profil     Ocene     Poruke     Parametri |
| PORUKE<br>Nema poruka na čekanju<br>Poruke                      | • •       | <ul> <li>Genovne studije - I godina /</li> <li>Genovne studije - II godina /</li> <li>Genovne studije - II godina /</li> <li>Genovne studije - III godina /</li> <li>Specijalističke studije /</li> </ul> | Uredi - 오<br>Uredi - 오<br>Uredi - 오<br>Uredi - 오 | MOJI KURSEVI        | [→ Odjava                                 |
| IODAJ BLOK<br>le postoje blokovi koje možete dodati<br>tranici. | ovoj      | ✤ ➡ Magistarske studije ∠ Kategorije kurseva                                                                                                    | Uredi - 💄<br>+ Dodaj aktivnost ili resurs        | GLAVNI MENI         | ⊃=<br>+ ∳ +                               |
|                                                                 |           | > Osnovne studije – I godina (10)                                                                                                    | Prosin sve                                       | INFO - I - godina   | \$ \$ \$ @ @ & X                          |
|                                                                 |           | <ul> <li>Osnovne studije – II godina (10)</li> <li>Osnovne studije – III godina (14)</li> </ul>                                                                                                    |                                                  | INFO - III - godina | ~~~~~~~~~~~~~~~~~~~~~~~~~~~~~~~~~~~~~     |
|                                                                 |           | Specijalističke studije (6)                                                                                                    |                                                  | INFO - Specijalisti | čke studije ∠<br>♦ ♦ ♦ Φ ি ♣ X            |

U okviru profila dat je prikaz podataka profesora ili saradnika, kao i spisak predmeta na kojem je isti angažovan **(Podaci o kursevima)**. Kako bi ste uredili profil kliknite opciju **Uredi profil** u okviru sekcije **Detalji o kontaktu**, gdje možete ažurirati Vaše kontakt podatke i postaviti profilnu fotografiju.

| Irena Bila                        | afer     |                                                                                 |                                                                                                    |
|-----------------------------------|----------|---------------------------------------------------------------------------------|----------------------------------------------------------------------------------------------------|
| očetna stranica 🕨 Kontrolni panel | ► Profil |                                                                                 | Resetuj stranicu na podrazumevane vrednosti Uredi ovu stranicu                                                                                                    |
| DMINISTRACIJA                     | <b>e</b> | Detalji o korisniku                                                             | Izveštaji                                                                                                    |
| GLAVNI MENI                       |          | Država<br>Crna Gora<br>Mesto<br>Kotor                                           | Uredi profil Današnji zapisi o aktivnostima<br>Svi zapisi o aktivnostima<br>Skraćeni izveštaj<br>Potpuni izveštaj<br>Sesije veb čitača                                                  |
|                                   |          | Podaci o kursevima<br>Profili kurseva<br>ENGLESKI JEZIK I<br>ENGLESKI JEZIK III | Pregled prijavljivanja na sistem<br>Prvi pristup sajtu<br>utorak, 2. oktobar 2018., 10:50 (20 dan/a 6 sat/a/i)<br>Poslednji pristup sajtu<br>ponedeljak, 22. oktobar 2018., 17:12 (7 s) |
|                                   |          | Razno<br>Biog članci                                                            |                                                                                                    |

#### SLANJE PORUKA STUDENTIMA

Na početnoj stranici sa desne strane postoji sekcija Navigacija.

| E-learn Crnogorski (me) •                                                                                                    |                                                                                                    | Q Irena Bilafer 🦳 🝷                                                                                                 |
|----------------------------------------------------------------------------------------------------|----------------------------------------------------------------------------------------------------|----------------------------------------------------------------------------------------------------|
| <b>Takullet</b><br>ZA MENADZMINT<br>HERCEG NOVI                                                                                                    |                                                                                                    | $\frown$                                                                                                    |
| ADMINISTRACIJA<br>Podešavanja naslovne stranice<br>Viključi uređivanje<br>Uredi podešavanja<br>Korisnici<br>Fitleri<br>Izveštaji<br>Kteiranje rezervne kopije<br>Restauriranje rezervne kopije<br>Banka pitanja | Obavještenja po godinama studija<br>Osnovne studije - I godina<br>Osnovne studije - II godina<br>Osnovne studije - II godina<br>Specijalističke studije<br>Magistarske studije | NAVIGACIJA<br>Početna stranica<br>Kontrolni panel<br>Stranice sajta<br>Moji kursevi<br>Kursevi<br>MOJI KURSEVI<br>© |
| Administracija sajta                                                                                                    | Kategorije kurseva                                                                                                    | Svi kursevi Proširi sve                                                                                             |
| PORUKE<br>Nema poruka na čekanju<br>Poruke                                                                                                    | <ul> <li>&gt; Osnovne studije – I godina (10)</li> <li>&gt; Osnovne studije – II godina (10)</li> </ul>                                                                        | GLAVNI MENI                                                                                                    |
|                                                                                                    | <ul> <li>Osnovne studije – III godina (14)</li> <li>Specijeljstičke studije –</li> </ul>                                                                                       | INFO - I - godina<br>INFO - II - godina<br>INFO - III - godina                                                      |

Kako bi ste poslali poruku potrebno je da odaberete opciju **Moji kursevi**, zatim kliknite na **sivu strelicu** <u>Godina studija</u> (npr. Osnovne studije – I godina), ponovo na **sivu strelicu** <u>Naziv predmeta</u> (npr. Engleski jezik I) i zatim na opciju **Učesnici**.

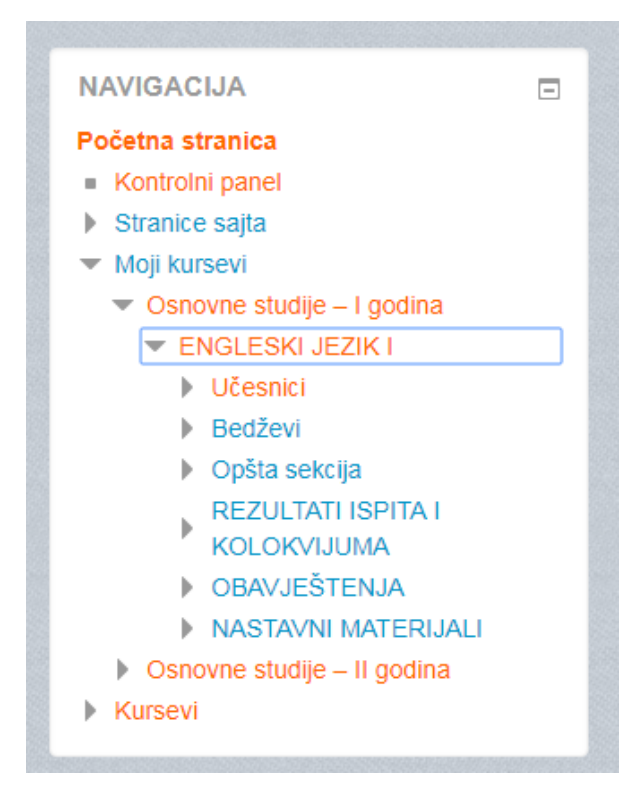

Klikom na **Učesnici** otvoriće se lista svih upisanih korisnika (profesor, saradnik i studenti). Da pošaljete poruke studentima u padajućem meniju **Trenutna uloga** izaberite opciju **Student**.

| Početna stranica → ENGLESKI JEZIK I → Uče | snici                                              |                   |                                    |          |
|-------------------------------------------|----------------------------------------------------|-------------------|------------------------------------|----------|
|                                           |                                                    |                   | PRETRAŽI FORUME                    |          |
| Administracija kursa                      | Učesnici                                           |                   |                                    | Dalje    |
| Uključi uređivanje                        |                                                    |                   |                                    |          |
| 🏠 Uredi podešavanja                       | Moji kursevi Neaktivni više od                     | Spisak korisnika  | Napredno pretrazivanje             | (?)      |
| Korisnici                                 | EJ I v Izaberi period v                            | Ukratko •         |                                    |          |
| T Filteri                                 | Treputpa uloga                                     |                   | GLAVNI MENI                        |          |
| Izveštaji                                 | Student                                            |                   |                                    | hand had |
| Ocene                                     | $\smile$                                           |                   | Site news                          |          |
| Podešavanje dnevnika ocena                | Korisnici sa ulogom "Student": 38                  | 3 o               | INFO - I - godina                  |          |
| Bedzevi                                   | -                                                  |                   | INFO - II - godina                 |          |
|                                           |                                                    |                   | INFO - III - godina                |          |
|                                           | Prezime '                                          | QRSSIUVWATZZ      | INFO - Specijalističke studi       | je       |
| Resetovanie                               | Sve A B C Č Ć D DŽ Đ E F G H I J K L LJ M N NJ O P | QRSŠTUVWXYZŽ      | INFO - Magistarske studije         |          |
| Banka pitanja                             | Stranica: 1 2 (Sledeći)                            |                   |                                    |          |
| A Kompetencije                            | Slika                                              | P                 |                                    |          |
| m Korpa za otpatke                        | Izaberi korisnika Ime / Prezime Adresa e-pošte     | Mesto Država p    | NAJNOVIJE VESTI                    | - <      |
|                                           |                                                    | KI                | Dodaj novu temu                    |          |
| Administracija sajta                      | Svetlana cefil2008@gmail.com                       | Herceg Cma Gora 5 | (Nije objavljena još nijedna vest. | )        |

Poruka se može poslati individualno ili svim studentima:

- Za individualno slanje odaberite studenta i u donjem meniju izaberite **Pošalji poruku**.
- Za grupno slanje izaberite više studenata.
- Za slanje svim studentima kliknite na Izaberi sve i Pošalji poruku.

| Izaberi svih 38 korisnika | Izaberi sve korisnike na ovoj stranici | Poništi izbor sve |
|---------------------------|----------------------------------------|-------------------|
|                           | Sa izabranim korisnicima               |                   |
|                           |                                        |                   |

Otvoriće se nova stranica za unos poruke.

| Početna stranica 🕨 ENGLESKI JEZ | KI 🕨 Učesnici | ▶ Slanje poruke korisnicima kursa                                                                                                    |                                                                                                    |  |
|---------------------------------|---------------|----------------------------------------------------------------------------------------------------|----------------------------------------------------------------------------------------------------|--|
| ADMINISTRACIJA                  |               | Dodat je novi primalac: 1<br>Natavi s pretragom, ili koristite formu ispod da pošaljete poruku izabranim polaznicima<br>Telo poruke: 전소 B I 프로 운 운 또 | CLAVNI MENI<br>Site news<br>III NFO - II - godina<br>IIINFO - II - godina<br>IIINFO - III - godina<br>IIINFO - III - godina<br>IIINFO - Specijalističke studije<br>IINFO - Magistarake studije |  |

Unesite tekst poruke i kliknite na **Pošalji poruku**. Ukoliko želite da pošaljete dodatni sadržaj (slike, dokumenta i sl.), kliknite na dugme za **Prikaz više dugmadi**.

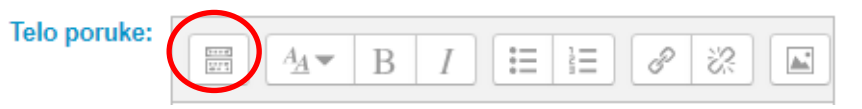

Za sve dodatne informacije i pomoć prilikom korišćenja E-learn platforme možete kontaktirati Studentsku službu Fakulteta putem telefona +382 31 332 900 ili e-maila: fmhnstudentskasluzba@gmail.com.